## **Burning a DVD**

1. Open **iDVD** at the bottom of the screen.

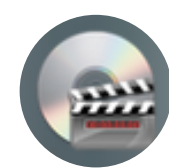

2. Select DVD

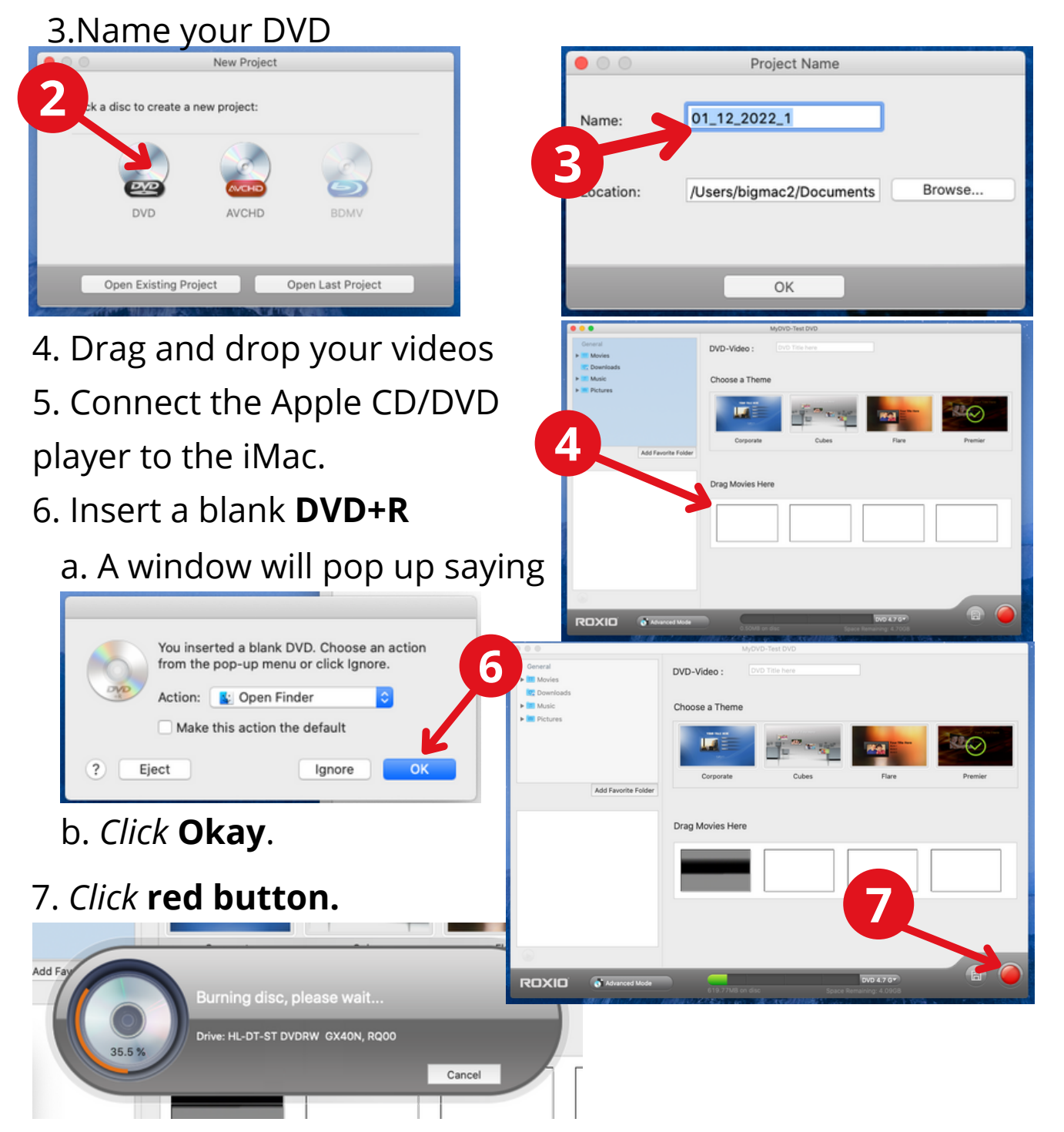

8. When burning is complete, the DVD will eject.